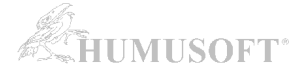

# MATLAB: Installation and Activation of a Campus-Wide license

The following installation procedure applies to staff and student individual licenses. University PC labs can be equipped with concurrent network licenses. Ask your Campus-Wide License administrator for details or for other License option.

#### 1. Go to MATLAB Portal created by MathWorks for TUL

Select 'Sign in to get started' in section Get MATLAB and Simulink.

MATLAB Portal

| ✓ MathWorks <sup>∗</sup>                                                                                                    |
|----------------------------------------------------------------------------------------------------|
| Technická Univerzita v Liberci TUL 🔹 🔻                                                                                                    |
| MATLAB Access for Everyone at                                                                                                    |
| Technická Univerzita v Liberci TUL                                                                                                    |
| Where will MATLAB and Simulink take you?                                                                                                    |
| 82% of Fortune 100 companies use MATLAB,<br>which means that you'll take your ideas beyond the classroom to help drive<br>new technology and advance your career. |
| Get MATLAB and Simulink                                                                                                    |
| See list of available products                                                                                                    |
| Desktop. Online. Mobile.                                                                                                    |
| Free through your school's license.                                                                                                    |
| Sign in to get started                                                                                                    |
| We will not sell or rent your personal contact information. See our <u>privacy</u><br><u>policy</u> for details.                                                  |

Log in to your university account.

| TECHNICKÁ UNIVERZITA V LIBERCI<br>www.tul.cz                  |
|---------------------------------------------------------------|
| Přihlášení ke službě MathWorks Edu Service Provider           |
| Uživatelské jméno                                             |
| jmeno.prijmeni                                                |
| Heslo                                                         |
| vaše centrální heslo do LIANE                                 |
| 🗆 Nepamatovat přihlášení                                      |
| Odvolat souhlas s uvolňováním mých informací pro tuto službu. |
| <u>Ochrana osobních údajů</u>                                 |
|                                                               |
| Přihlášení                                                    |

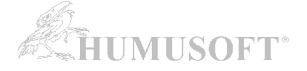

#### Create a MathWorks account. If you already have such an account, simply Log in.

| MathWorks is please<br>vited license for the d | d to provide a special license to y<br>uration of your academic school y<br>not for comme | you as a student of the MWTest Univer<br>year and is intended to be used only for<br>rotal purposes. | sity Idp. This is a<br>or course work and |
|------------------------------------------------|-------------------------------------------------------------------------------------------|----------------------------------------------------------------------------------------------------|-------------------------------------------|
|                                                | Create a<br>MathWorks Account                                                             | Log in to your existing<br>MathWorks Account                                                         |                                           |
|                                                | Create                                                                                    | Log In                                                                                               |                                           |

| To access your organization's MATLAB license, use your work or university email.   Location Czech Republic   Which best describes you? Select one   Are you at least 13 years or older? Yes | Email Address                          |                                                                             |      |
|----------------------------------------------------------------------------------------------------|----------------------------------------|-----------------------------------------------------------------------------|------|
| Location Czech Republic   Which best describes you?  Are you at least 13 O Yes O No  vears or older?                                                                                        |                                        | To access your organization's MATLAB license, use work or university email. | your |
| Which best describes<br>you?     Select one        Are you at least 13<br>years or older?     O Yes     No                                                                                  | Location                               | Czech Republic                                                              | ~    |
| Are you at least 13 O Yes O No vears or older?                                                                                                    | Which best describes<br>you?           | Select one                                                                  | ~    |
|                                                                                                    | Are you at least 13<br>years or older? | ○ Yes ○ No                                                                  |      |

Fill your name WITHOUT diacritics.

| Email Address         | jsmith@matest.edu                                           | 0                 |
|-----------------------|-------------------------------------------------------------|-------------------|
|                       | You will need to verify your email address                  |                   |
| First Name            | John                                                        | 0                 |
| Last Name             | Smith                                                       | 0                 |
| User ID (Optional)    |                                                             |                   |
| Password              |                                                             |                   |
|                       | Must be at least 8 characters, with at least and one number | st one upper-case |
| Password Confirmation |                                                             |                   |
| Robert (History)by    | 101/Test University Ide                                     |                   |

Verify your email address.

Your MathWorks account is automatically linked with Campus-Wide license of your university and you will be redirected to the page for installer download.

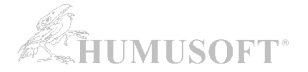

## 2. DOWNLOAD INSTALLER:

# Go to Download Center:

<u>https://mathworks.com/downloads/web\_downloads/select\_release</u>

|                       |              | Downloads                                                         |  |
|-----------------------|--------------|-------------------------------------------------------------------|--|
| 📞 Contact support     | ubleshooting | ensed Downloads FAQ Trials FAQ Download & Install Troubleshooting |  |
| nload earlier release |              | Download R2019a                                                   |  |
| 018 <b>b</b>          |              | <b>₹ R</b> 2019 <b>a</b>                                          |  |
| 018 <mark>a</mark>    |              |                                                                   |  |
| 017 <b>b</b>          | R2019•       |                                                                   |  |
| 017 <b>a</b>          |              |                                                                   |  |
| 016 <mark>b</mark>    |              |                                                                   |  |
| 2                     |              | 2216-                                                             |  |

```
Released: 2019-03-20
System Requirements
Release Highlights
```

Click at **Download** button with the current release. (Users can download any previous release, as well.)

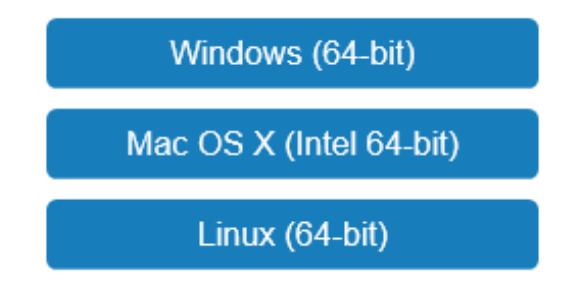

Select a proper operating system and download the installer.

## **3. INSTALL PRODUCTS**

Follow the instructions in the documentation:

https://www.mathworks.com/help/install/ug/install-mathworks-software.html